## フレッツ ADSL WindowsXP

Windows XP で、ブロードバンド接続(PPPoE)の設定を行うには、以下の操作手順を行ってください。

1 [スタート]→[コントロールパネル]の順にクリックします。

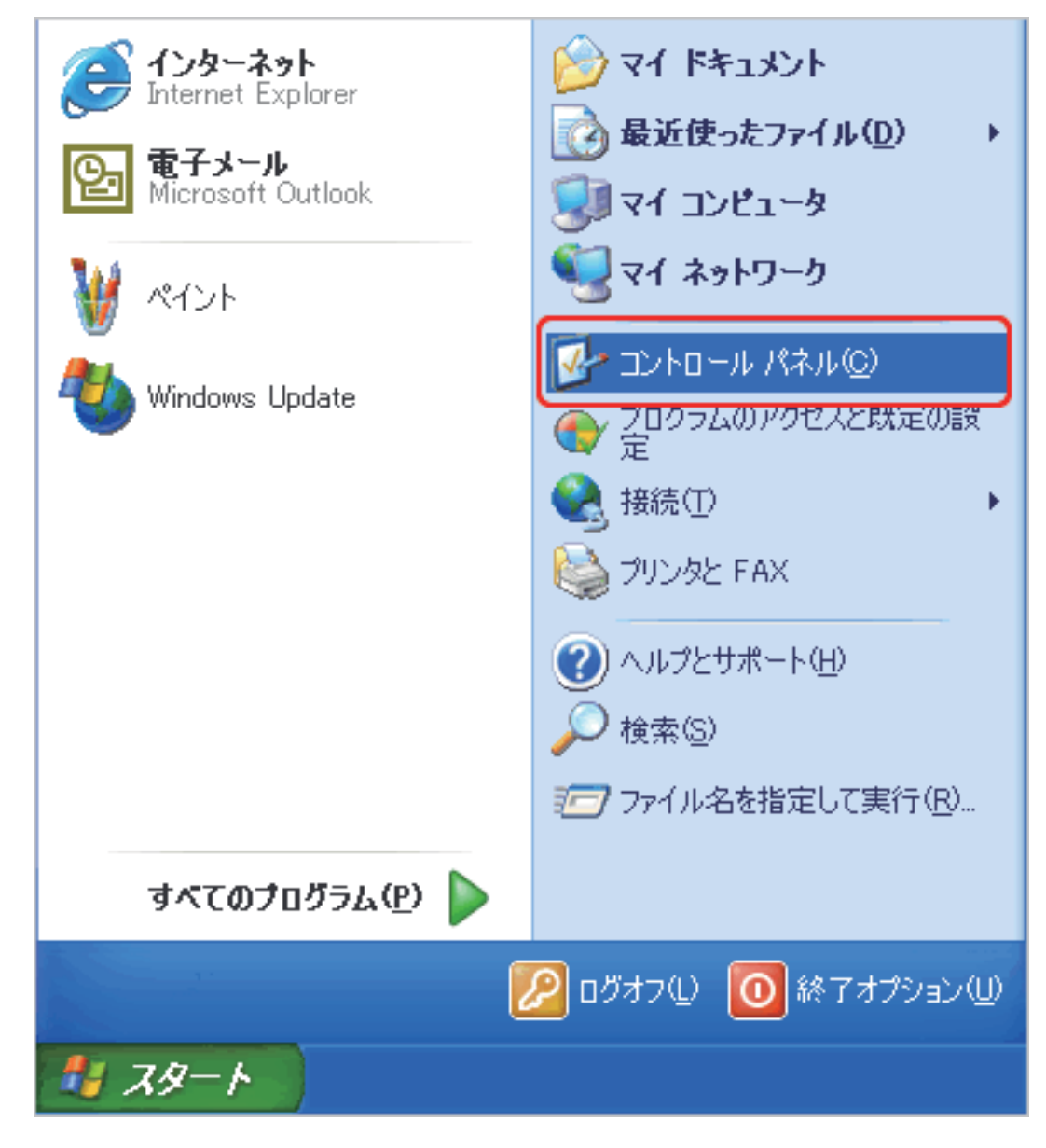

## 2 [コントロールパネル]が表示されます。

[ネットワークとインターネット]をクリックします。

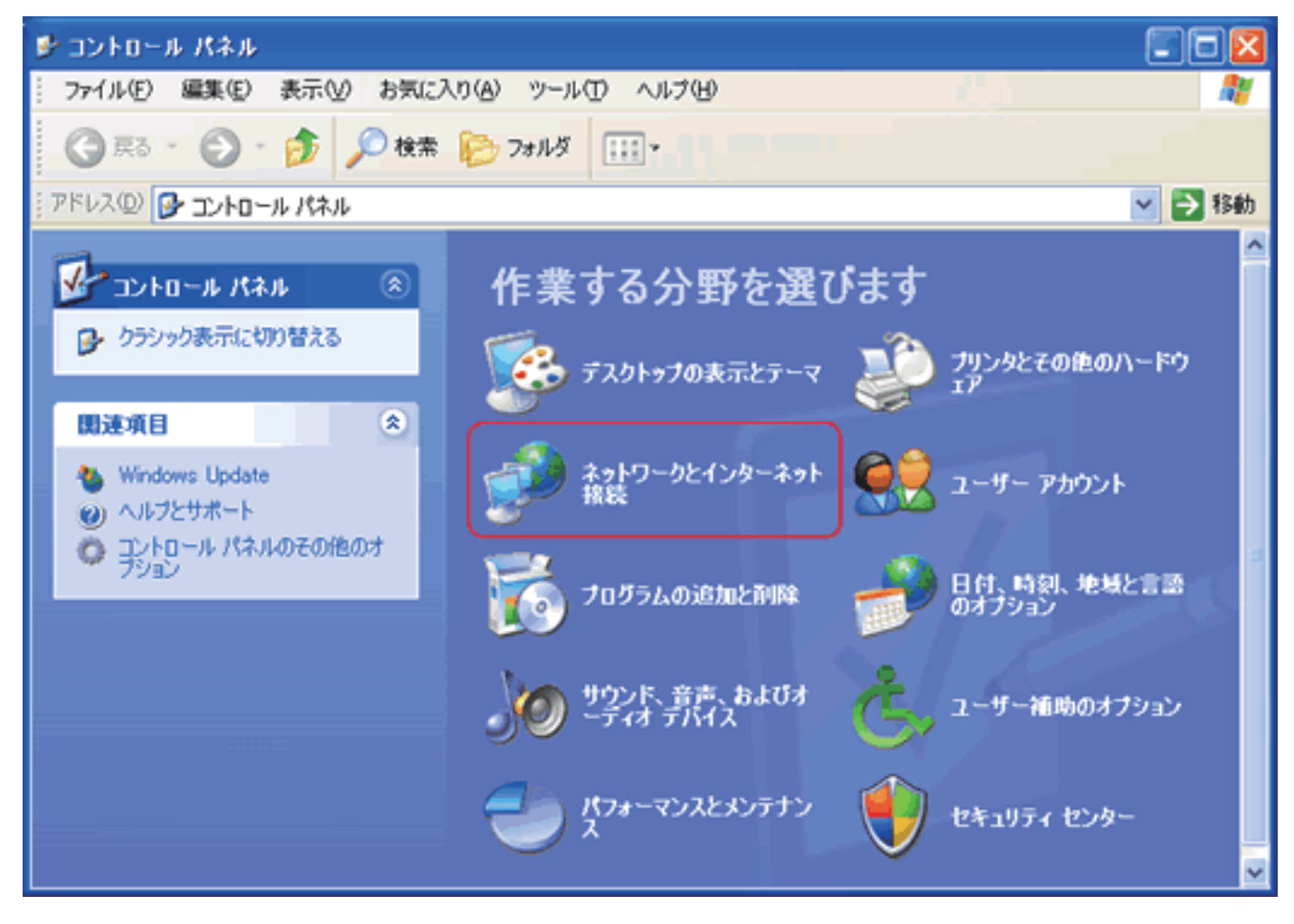

3 [ネットワークとインターネット]が表示されます。
 [ネットワーク接続]をクリックします。

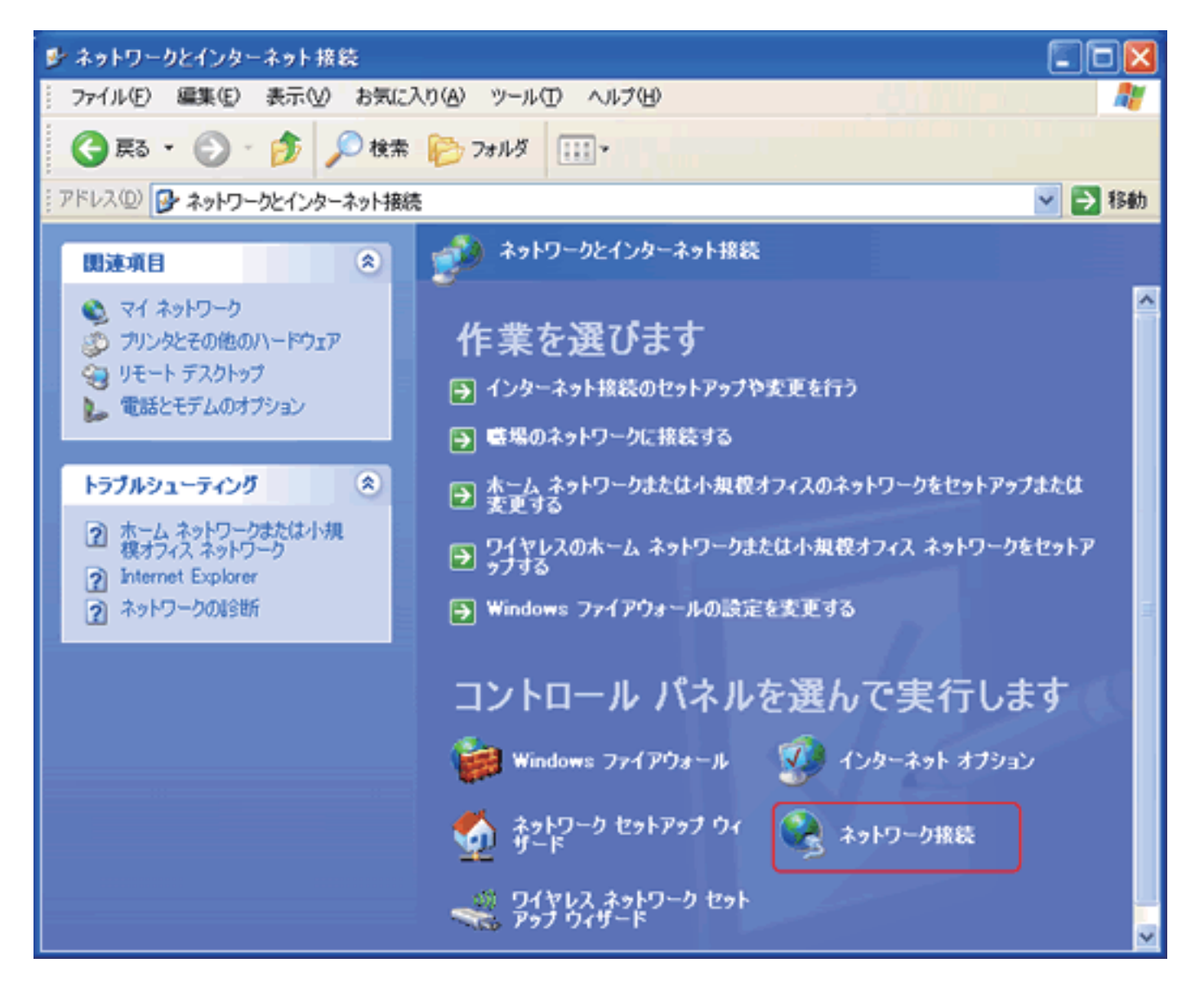

4 [ネットワーク接続]が表示されます。

[ネットワークタスク]の中の[新しい接続を作成する]をクリックします。

| 🛸 ネットワーク接続                                                                                                    |
|----------------------------------------------------------------------------------------------------|
| - ファイル(E) 編集(E) <mark>表示(V) お気に</mark>                                                                          |
| 🕞 戻る 🔹 🅥 👌 🔎 検索                                                                                                 |
| アドレス(D) 🔍 ネットワーク接続                                                                                              |
| ネットワーク タスク 🔹                                                                                                    |
| <ul> <li>新しい接続を作成する</li> <li>ホーム/小規模オフィスのネット<br/>ワークをセットアップする</li> <li>Windows ファイアウォールの設<br/>定を変更する</li> </ul> |
| 間違道目(二)                                                                                                    |
| ネットワークのトラブルシューティ ング                                                                                             |
|                                                                                                    |
| その他 🙁                                                                                                    |
| <ul> <li>シーレノパネル</li> <li>マイ ネットワーク</li> <li>マイ ドキュメント</li> <li>マイ ニンピュータ</li> </ul>                            |
| 24                                                                                                    |
| 話舞                                                                                                    |
| <b>ネットワーク接続</b><br>システム フォルダ                                                                                    |

5[新しい接続ウィザードの開始]が表示されます。

[次へ]をクリックします。

| 新しい接続ウィザード |                                                                                                    |
|------------|----------------------------------------------------------------------------------------------------|
|            | 新しい接続ウィザードの開始<br>このウィザードでは次の手助けをします:<br>・ インターネットへの接続<br>・ 職場でのネットワークなどのプライベート ネットワークへの接続<br>・ ホーム ネットワークや小規模オフィスのネットワークのセットアップ |
|            | 続行するには じたへ] をクリックしてください。                                                                                                    |
|            | 〈 戻る(四) 次へ(型) キャンセル                                                                                                    |

6 [ネットワーク接続の種類]が表示されます。

[インターネットに接続をする]にチェックを入れ[次へ]をクリックします。

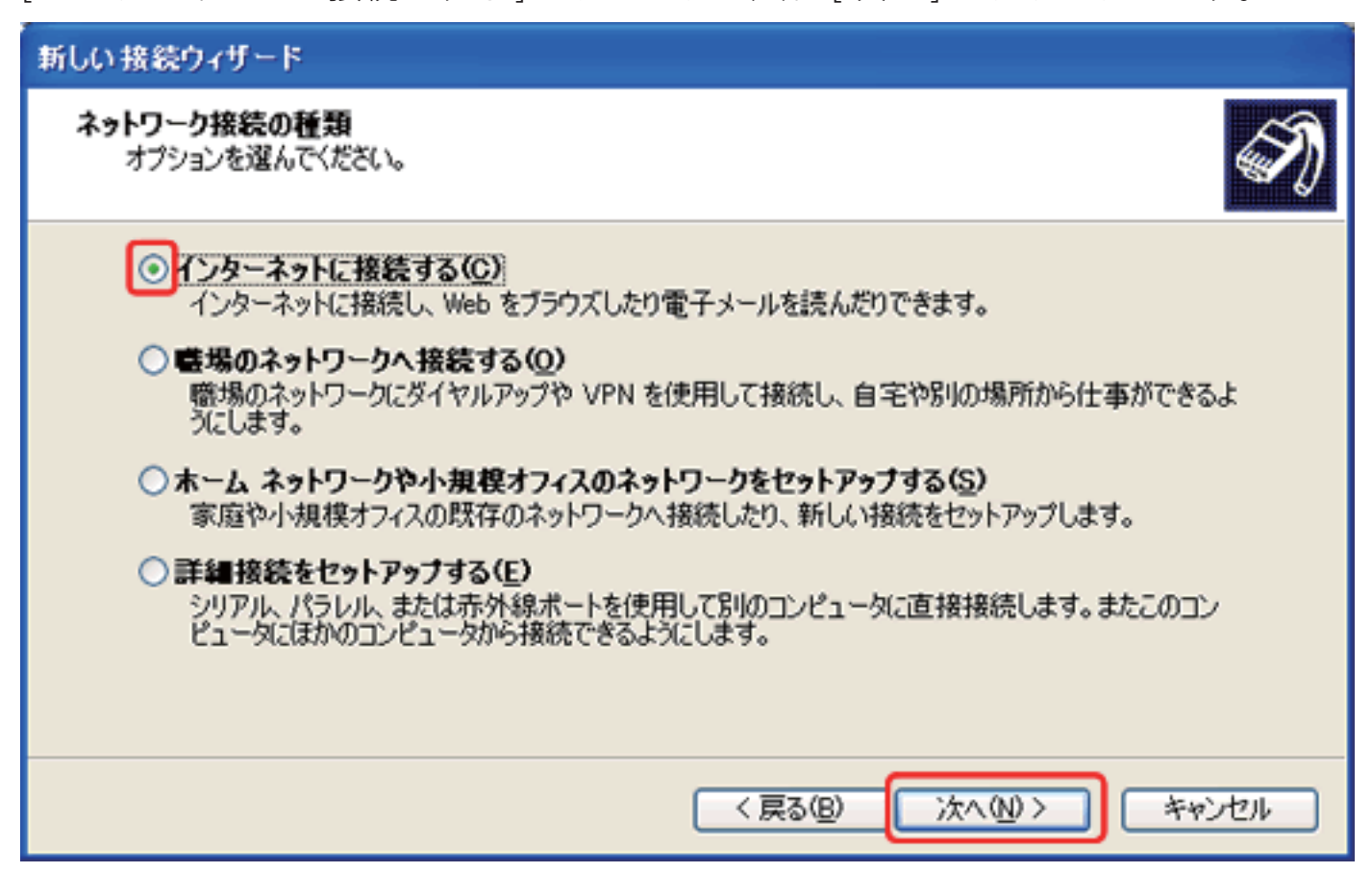

7 [準備]が表示されます。

[接続を手動でセットアップする]にチェックを入れ[次へ]をクリックします。

| 新しい接続ウィザード                                                                                                    |
|----------------------------------------------------------------------------------------------------|
| 準備<br>インターネット接続をセットアップする準備をしています。                                                                                     |
| インターネットにどう接続しますか?<br><ul> <li>インターネット サービス プロバイダ (ISP) の一覧から選択する(L)</li> <li>         ・         ・         ・</li></ul> |
| 〈 戻る(8) 〉 次へ(10) > 「キャンセル                                                                                             |

- 8 [インターネット接続]が表示されます。
- [ユーザー名とパスワードが必要な広帯域接続を使用して接続する]にチェックを入れ[次へ]をクリックします。

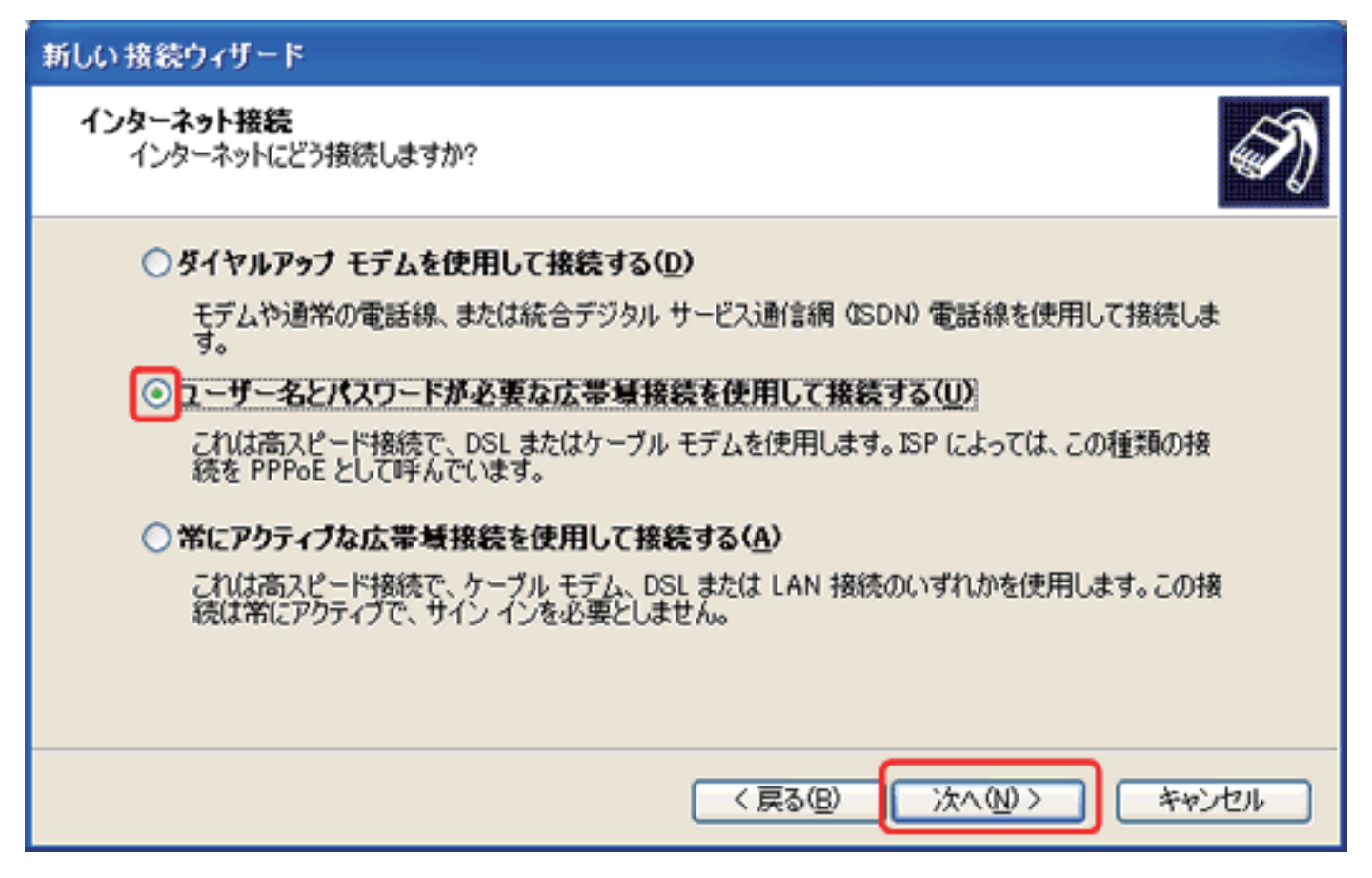

9 [接続名]が表示されます。

[ISP 名]に任意の名前(例:MOU など)を入力して、[次へ]をクリックします。

| 新しい接続ウィザード                                                            |
|-----------------------------------------------------------------------|
| 接続名<br>インターネット接続を提供するサービスの名前は何ですか?                                    |
| 次のボックスに ISP の名前を入力してください。<br>ISP 名(A)<br>ここに入力された名前は作成している接続の名前になります。 |
| < 戻る(B) 次へ(D) キャンセル                                                   |

10 [インターネットアカウント情報]が表示されます。 以下のように設定し、[次へ]をクリックします。

| ユーザー名 | 例) ••••••@zeroalpha.ne.jp |
|-------|---------------------------|
| パスワード | 接続パスワード                   |
| 接続先名  | 任意 例) Zero                |

| 新しい接続ウィザード                                                                                            |  |  |  |
|----------------------------------------------------------------------------------------------------|--|--|--|
| インターネット アカウント情報<br>インターネット アカウントにサインインするにはアカウント名とパスワードが必要です。                                          |  |  |  |
| ISP アカウント名およびパスワードを入力し、この情報を書き留めてから安全な場所に保管してください。(既存<br>のアカウント名またはパスワードを忘れてしまった場合は、ISP(に問い合わせてください。) |  |  |  |
| ユーザー名心:                                                                                               |  |  |  |
| パスワード( <u>P</u> ):                                                                                    |  |  |  |
| パスワードの確認入力(©):                                                                                        |  |  |  |
| ✓ このコンピュータからインターネットに接続するときは、だれでもこのアカウント名およびパスワードを使用する(S)                                              |  |  |  |
| ▼この接続を既定のインターネット接続とする(M)                                                                              |  |  |  |
|                                                                                                    |  |  |  |
| < 戻る(B) 次へ(N) > キャンセル                                                                                 |  |  |  |

11 [新しい接続ウィザードの完了]の画面が表示されます。

ショートカットをデスクトップに作成する場合は[この接続へのショートカットをデスクトップに追加する]にチェッ クを入れて、[完了]をクリックします。

| 新しい接続ウィザード |                                                                                                |
|------------|------------------------------------------------------------------------------------------------|
|            | 新しい接続ウィザードの完了                                                                                  |
|            | 次の接続の作成に必要な手順は正常に完了しました。                                                                       |
|            | <ul> <li>既定の接続にする</li> <li>このコンピュータのすべてのユーザーと共有する</li> <li>すべての人に同じユーザー名とパスワードを使用する</li> </ul> |
|            | この接続は、[ネットワーク接続] フォルダに保存されます。                                                                  |
|            | □□この接続へのショートカットをデスクトップに追加する(S)                                                                 |
|            | 接続を作成してウィザードを閉じるには、「完了」 をクリックしてください。                                                           |
|            |                                                                                                |
|            | 〈戻る(8) 完了 キャンセル                                                                                |

12 接続画面が表示されます。[接続]をクリックしてください。